## Self-Assessment Information for Intern Architects

Updated October 03, 2024

Intern Architects are responsible for:

- Providing work experience details to address each key competency that will allow the Supervising Architects to have a clear understanding of the Intern Architect's fulfilment of the targeted competency;
- Providing the required details of the submissions (e.g. experience period timeframe, employment details, and project details); and
- Confirming the minimum required competency level for each experience competency has been met.

## Step | Action

| Step 1  | <ul> <li>Log in to your OAA account.</li> </ul>                                                                                                    |
|---------|----------------------------------------------------------------------------------------------------|
|         | <ul> <li>Place cursor over "Self-Assessment."</li> </ul>                                                                                                    |
|         | <ul> <li>Click on "KOPC Dashboard."</li> </ul>                                                                                                    |
|         | <ul> <li>Select the relevant Key Competency (click on pencil icon).</li> </ul>                                                                                                    |
| Step 2  | Select Supervising Architect from the drop-down list. (If the respective Supervising Architect is not listed, submit a request to add a new Supervising Architect via the online CERB portal. Once approved, they will appear.) |
| Step 3  | Enter current email address of Supervising Architect.                                                                                                    |
| Step 4  | Enter Employer name.                                                                                                    |
| Step 5  | Select project type (new construction, renovation, addition, etc.).                                                                                                    |
| Step 6  | Enter location of project (city and country).                                                                                                    |
| Step 7  | Enter project description.                                                                                                    |
| Step 8  | Enter experience time frame (from mm/dd/yyyy to mm/dd/yyyy).                                                                                                    |
| Step 9  | Enter experience activity example.                                                                                                    |
| Step 10 | Enter outcome.                                                                                                    |
| Step 11 | Select checkbox to confirm "I have met the minimum required competency level for this key competency".                                                                                                    |
| Step 12 | Select Save or Submit to Supervising Architect.                                                                                                    |

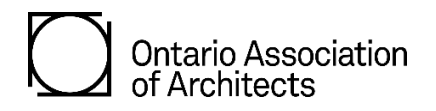